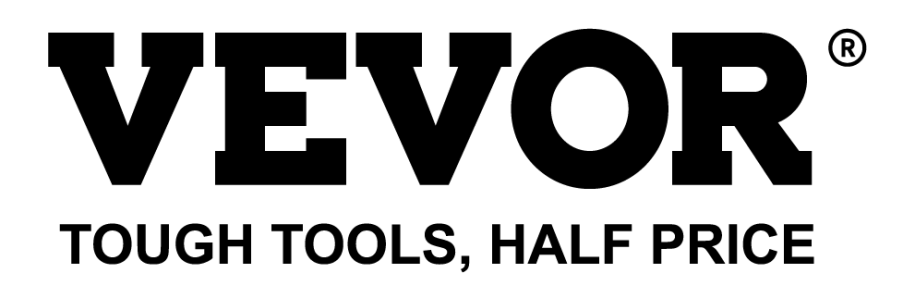

Technical Support and E-Warranty Certificate www.vevor.com/support

# SOFTWARE INSTALLATION MANUAL

### MODEL:TM-30F

We continue to be committed to provide you tools with competitive price. "Save Half", "Half Price" or any other similar expressions used by us only represents an estimate of savings you might benefit from buying certain tools with us compared to the major top brands and dose not necessarily mean to cover all categories of tools offered by us. You are kindly reminded to verify carefully when you are placing an order with us if

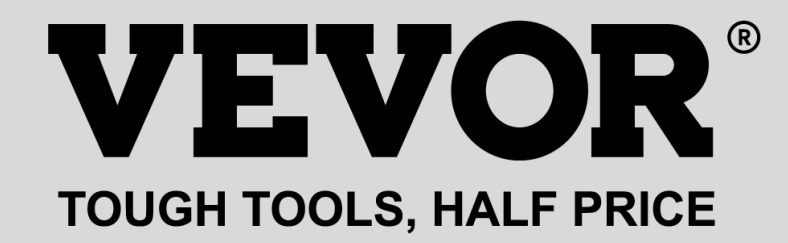

ELECTRONIC PRICE

**COMPUTING SCALE** 

### **MODEL:TM-30F**

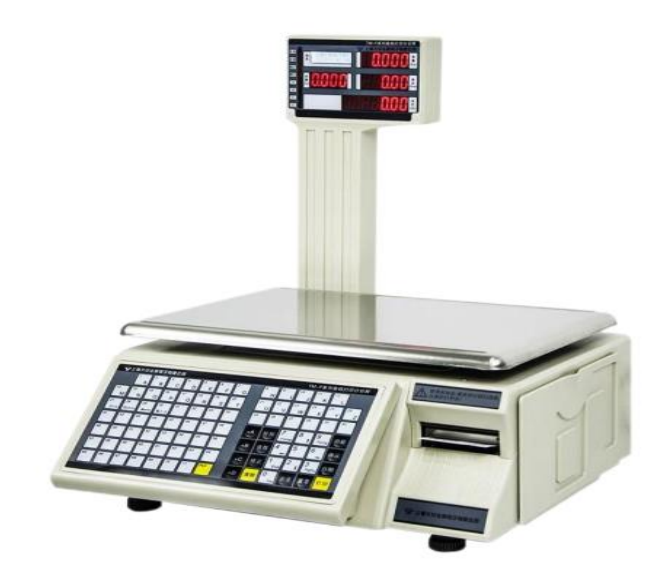

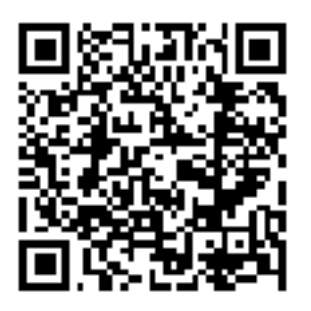

Scan the QR code to download the software

### **NEED HELP? CONTACT US!**

Have product questions? Need technical support? Please feel free to contact us:

#### Technical Support and E-Warranty Certificate www.vevor.com/support

This is the original instruction, please read all manual instructions carefully before operating. VEVOR reserves a clear interpretation of our user manual. The appearance of the product shall be subject to the product you received. Please forgive us that we won't inform you again if there are any technology or software updates on our product.

## catalogue

| 1. Software install           | 3  |
|-------------------------------|----|
| 2. Operation Manual           | 5  |
| 2.1 communication             | 5  |
| 2.1.1 mode                    | 5  |
| 2.1.2 Ethernet                | 6  |
| 2.1.3 serial                  | 6  |
| 2.1.4 IP Seaching and Setting | 6  |
| 2.2 Base setting              | 8  |
| 2.2.1 Merchandise             |    |
| a. Query                      | 8  |
| b. Filter                     | 9  |
| C. Delete                     | 9  |
| d. Download                   | 10 |
| e. Callback                   | 10 |
| f. Export                     | 11 |
| g. Import                     |    |
| 2.2.2Label                    | 13 |
| a. New                        | 13 |
| b. Hotkey                     | 14 |
| C. Advertisement              | 14 |
| <b>d.</b> Text                | 15 |
| e. Clock                      | 16 |
| f. Other                      | 16 |
| g. Initial                    | 17 |
| <i>3.</i> Report              | 17 |
| 3.1 Record query              | 17 |
| 3.2 Daily report              | 18 |
| 3.3 Monthly report            | 18 |
| 3.4 Stall report              | 18 |

### 1.Software install

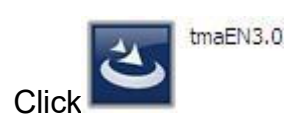

, and install the software.

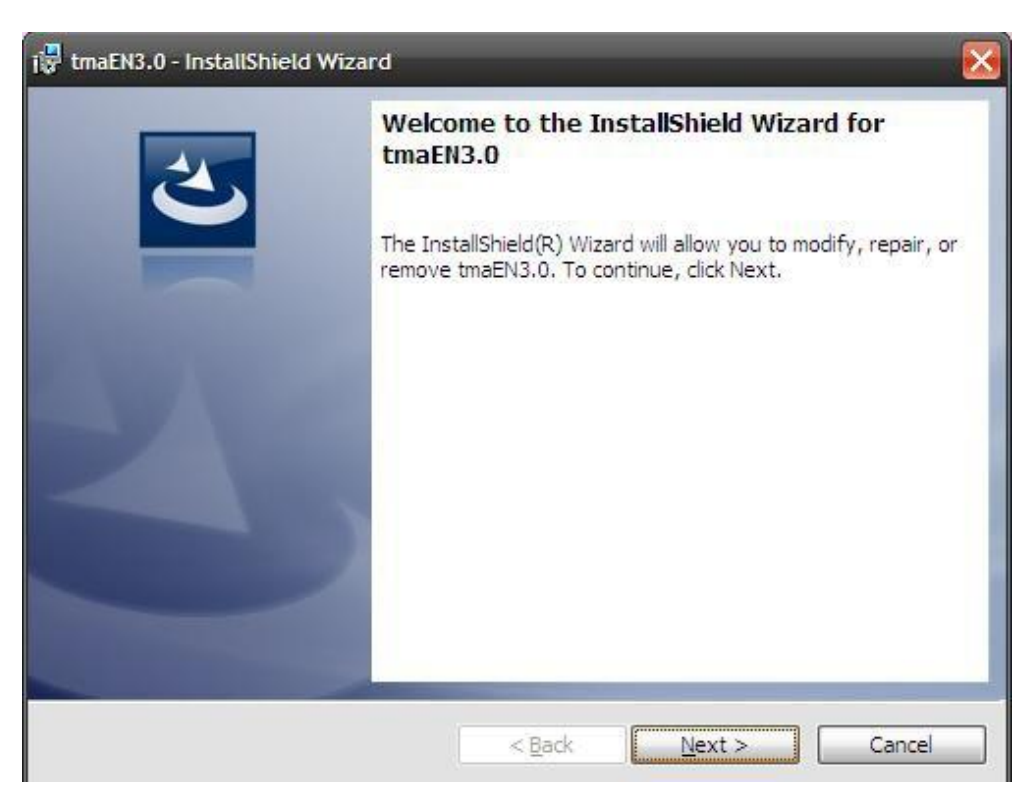

Picture1.1

#### Click "next"to next step.

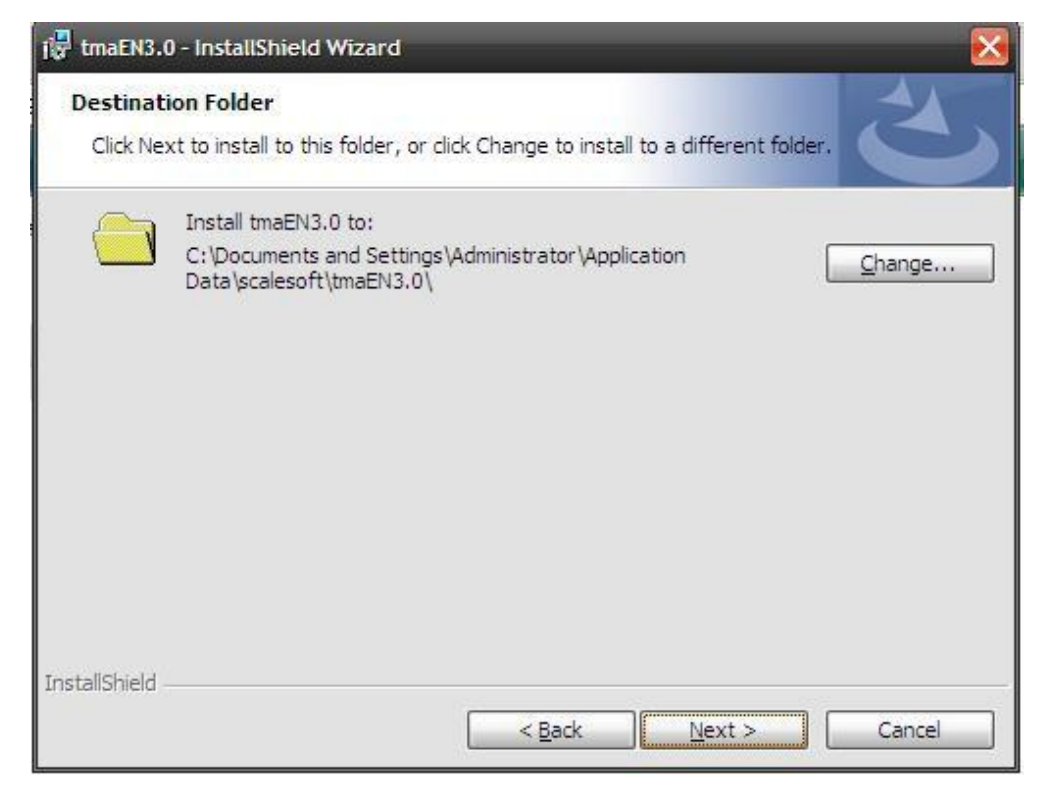

#### Picture1.2

Click "change" change setting path. It's better build a new folder, then click "next"

| i 🐺 tmaEN3.0 - InstallShield Wizard                                     |                                                         |
|-------------------------------------------------------------------------|---------------------------------------------------------|
| Ready to Install the Program The wizard is ready to begin installation. | 2                                                       |
| Click Install to begin the installation.                                |                                                         |
| If you want to review or change any of exit the wizard.                 | your installation settings, click Back. Click Cancel to |
| InstallShield                                                           | < <u>B</u> ack Install Cancel                           |

Picture1.3

#### Click "install" to next step

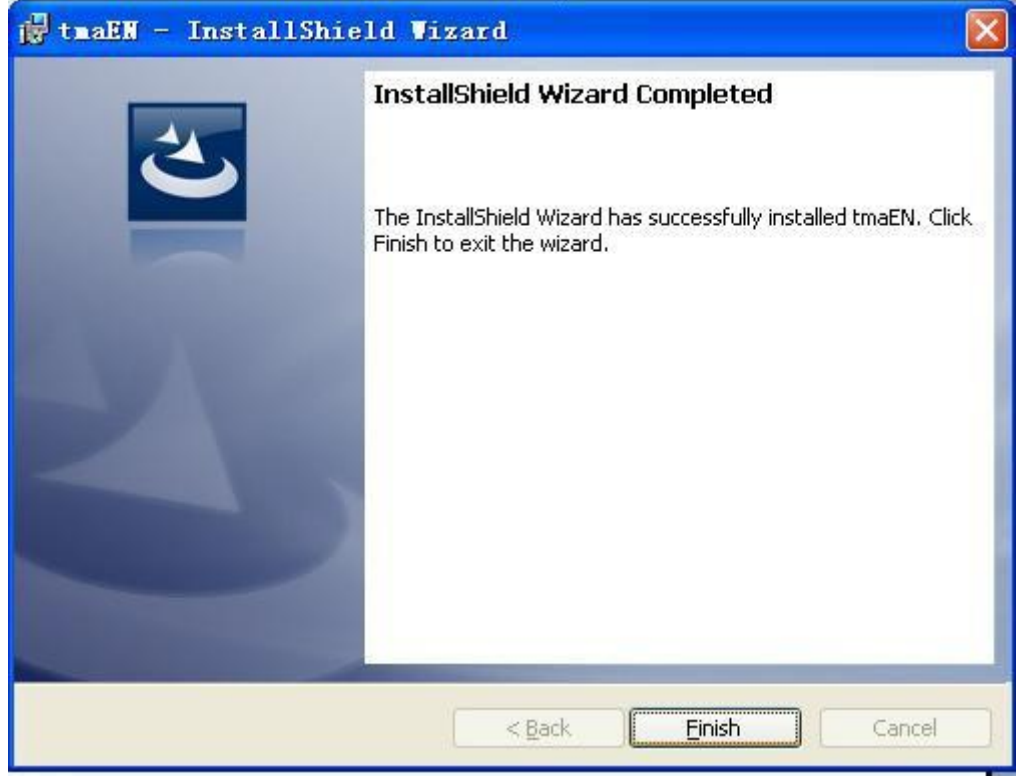

Picture1.4

Setting is over and will have a shortcut picture on the desktop.

### **2.Operation Manual**

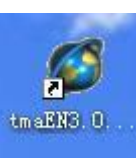

Open

on the desktop, there is a main interface (picture 2.1)

| System Communicatio | a lace cetting Report | t Fiew Lindos He | 3p      |       |        |           |      |          |         |
|---------------------|-----------------------|------------------|---------|-------|--------|-----------|------|----------|---------|
| PPPP                | <b>苯 🖓 🖓</b> 🗇 🌳      | P                |         |       |        |           |      |          |         |
| Nerchards se        | FLF ND                | Hane             | Code    | Price | Bade   | Shelflife | Tare | Label #D | Ship 30 |
|                     |                       | denol            | 2200081 | 1     | weight | 10        | 0    | 0        | 0       |
| a faith             | 2                     | den o2           | 2200062 | 2     | weight | 20        | 0    | a        | 0       |
|                     | 3                     | den 3            | 2200063 | 3     | weight | 30        | 0    | 0        | 0       |
|                     |                       |                  |         |       | weight |           |      | 0        |         |

1234567 89101112

#### Picture 2.1 the arrows means:

- 1. merchandise setting
- 2. label setting
- 3. hotkey setting
- 4. advertisement information setting
- 5. text information setting
- 6. clock setting
- 7. other parameter setting
- 8. record query
- 9. daily report
- 10. monthly report
- 11. stall query
- 12. about mscale

#### 2.1 communication

#### 2.1.1mode

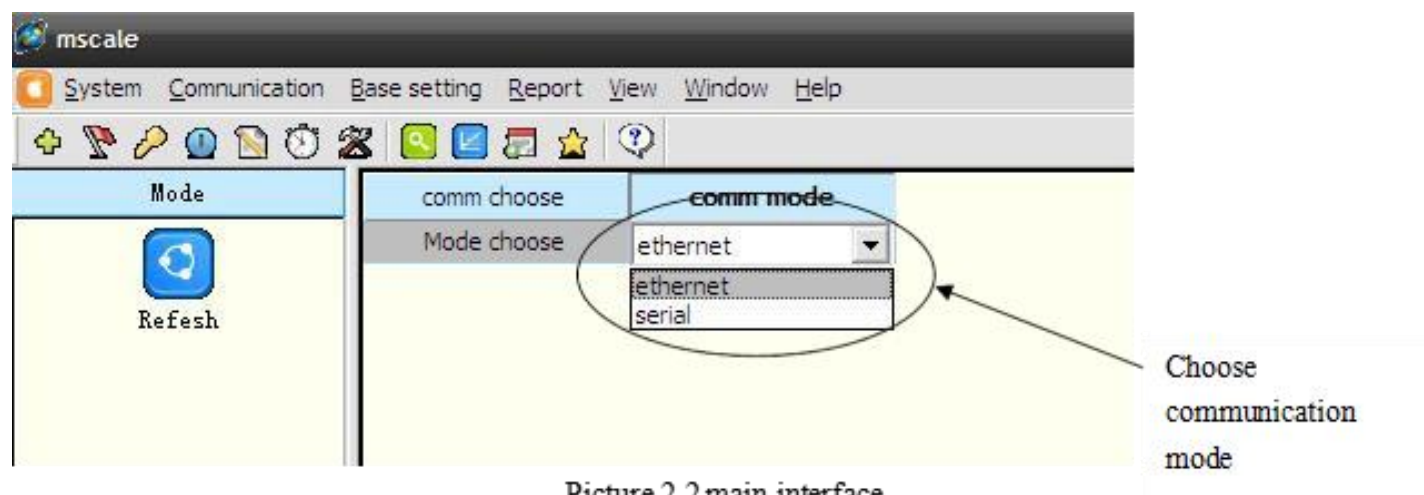

Picture 2.2 main interface

Choose communication mode, and then choose communication mode "ethernet" or "serial"

#### 2.1.2 Ethernet

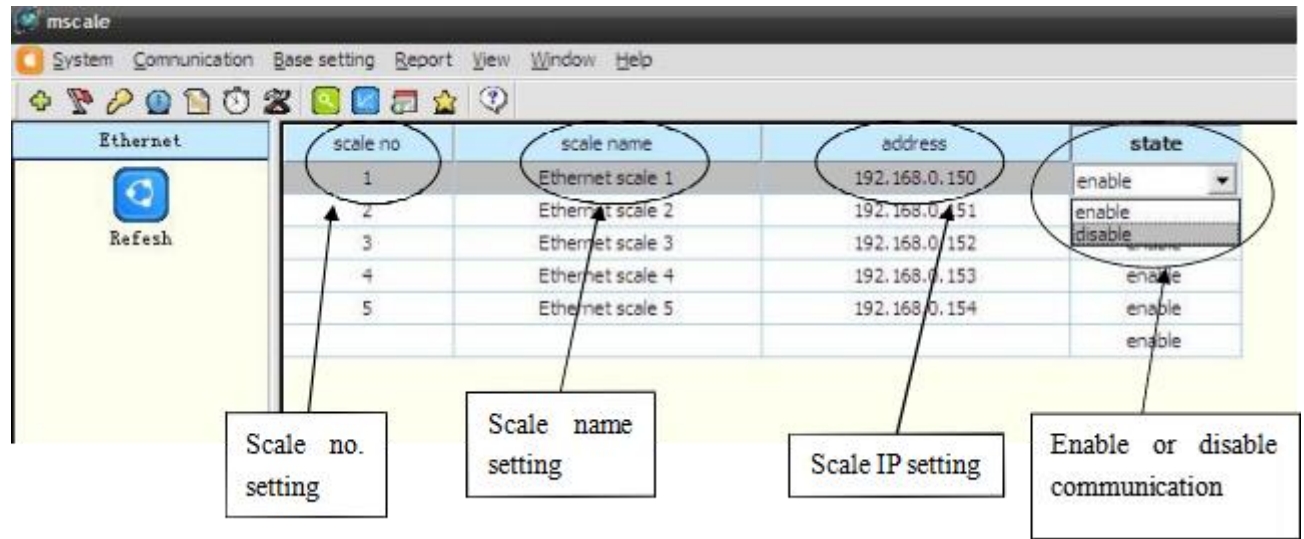

Picture 2.3 Ethernet setting

Choose communication Ethernet, and then set scale no. ,scale name,scale IP address and state setting.

#### 2.1.3 serial

| 00000  | 2 🖸 🖉 🗇 🏠 | · · · · · · · · · · · · · · · · · · · |             |
|--------|-----------|---------------------------------------|-------------|
| Serial | scale no  | scale name                            | serial port |
|        | 1         | serial scale                          | 1           |
|        |           |                                       |             |

Picture 2.4 serial setting

Choose communication Serial, then set scale no., scale name and serial port. Like picture 2.4

#### 2.1.4IP Seaching and Setting

| 17 Z.R          | etCom ¥2.59                                  |           |             |              |       |                   |               |                      | . 🗆 🗙 |
|-----------------|----------------------------------------------|-----------|-------------|--------------|-------|-------------------|---------------|----------------------|-------|
| <u>O</u> pe     | ration <u>V</u> iew <u>H</u> elp <u>T</u> es | t Languag | e           |              |       |                   |               |                      |       |
| *****           | Properties                                   |           |             | <b>₽</b> × [ | Index | Module            | MAC           | IP                   |       |
|                 | Apply Cha                                    | mze 🔵 Co  | ollapse/Exp | and          |       |                   | Thoma         | ava na itana ta ahaw |       |
| 01              |                                              |           |             |              |       |                   | Inere         | are no items to show |       |
| arc             | 🛅 Import 🚽 Export                            |           |             |              |       |                   |               |                      |       |
|                 | 🖃 General                                    |           |             | ^            |       |                   |               |                      |       |
| 4               | Module                                       | ZNE-100TI | Q           |              |       |                   |               |                      |       |
| Spe             | firmware Version                             | -         | C.          |              |       |                   |               |                      |       |
| C. f            | Name<br>Perrmand Operation                   |           | Searchi     | ng           |       |                   |               |                      |       |
| 4.<br>10        | Persword                                     |           |             |              | 11    |                   |               |                      |       |
| ê               | Modify Pessword                              | 0         | Searchin    | g devi       | ces   | <u> </u>          |               |                      |       |
| reh             | New Password                                 |           |             |              |       | Left Time:        | 8 Se          |                      |       |
| Terre           | Confirm New Password                         |           |             |              |       |                   |               |                      |       |
|                 | □ IP Information                             |           | Index       | Modu         | ıle   | MAC               | IP            |                      |       |
| 8               | IP                                           |           | 0           | 7NF-         | 10051 | 00.14.97.02.85.80 | 192 168 0 150 | D                    |       |
| eer             | Mask                                         |           | - ×         | DIT          | 10001 | 00.14.01.02.00.00 | 102.100.0.100 | 14                   |       |
|                 | Gateway                                      |           |             |              |       |                   |               |                      |       |
| $L \mathcal{Y}$ | MAC                                          |           |             |              |       |                   |               |                      |       |
| 6               | IP Type                                      |           |             |              |       |                   |               |                      |       |
| <u> </u>        | DNS                                          |           |             |              |       |                   |               |                      |       |
| Inf             | PPPOE Setting                                |           |             |              |       |                   |               |                      |       |
| -               | Enable PPOE                                  |           |             |              |       |                   |               |                      |       |
|                 | PPOE IP                                      |           |             |              |       |                   |               |                      |       |
| R               | PPOE User                                    |           |             |              |       |                   |               |                      |       |
| 10<br>101<br>10 | TFUE Fassword                                |           |             |              |       |                   |               |                      |       |
| 24              | - Hetwork Settings                           |           |             |              |       |                   |               |                      |       |
| ma.             | Work Type                                    |           | Secrete     | 1 Dorr       | ian   |                   |               |                      |       |
| -               | Group Address                                |           | Search      | I Dev        | ice.  |                   | [[            | Stop                 |       |
| two (           | Enshel Domain                                |           |             |              |       |                   | Linn          |                      |       |
| 10              | Target IP                                    |           |             |              |       |                   |               |                      |       |
| Å.              | Target Domain                                |           |             |              |       |                   |               |                      |       |
| -               | Target Port                                  |           |             |              |       |                   |               |                      |       |
| -5              | Timeout to Disconnect                        | (         |             |              |       |                   |               |                      |       |
| Abo             | TCP Disconnect                               |           |             |              |       |                   |               |                      |       |
| et .            | Cloor COM Buffor                             |           |             |              |       |                   |               |                      |       |
| TF.             |                                              |           |             |              |       |                   |               |                      |       |

Picture 2.5 IP seaching and setting Choose communication Znet, search scale IP address like picture 2.5

| roperties           |                                                                                                    | Index    | Module                                                                                                    | MAC                   | IP               |  |
|---------------------|----------------------------------------------------------------------------------------------------|----------|----------------------------------------------------------------------------------------------------|-----------------------|------------------|--|
| 🔔 Refresh 📄 Apply ( | Change 🔵 Collapse/Expa                                                                                           | nd O     | ZNE-100SL                                                                                                    | 00:14:97:02:B5:8C     | 192. 168. 0. 150 |  |
| ] Import 📙 Export   |                                                                                                    |          |                                                                                                    |                       |                  |  |
| General             |                                                                                                    | ~        |                                                                                                    |                       |                  |  |
| Module              | ZNE-100TL                                                                                                    |          |                                                                                                    |                       |                  |  |
| Firmware Version    | V1.05                                                                                                    |          |                                                                                                    |                       |                  |  |
| Name                | EXPORT                                                                                                    |          |                                                                                                    |                       |                  |  |
| Password Operation  | on.                                                                                                    |          |                                                                                                    |                       |                  |  |
| Password            |                                                                                                    |          |                                                                                                    |                       |                  |  |
| Modify Password     | No                                                                                                    |          |                                                                                                    |                       |                  |  |
| New Password        |                                                                                                    |          |                                                                                                    |                       |                  |  |
| Confirm New Passwor | d                                                                                                    |          |                                                                                                    |                       |                  |  |
| IP Information      |                                                                                                    |          |                                                                                                    |                       |                  |  |
| IP                  | 192.168.0.151                                                                                                    |          | We can be a set of the set of the set of the set of the set of the set of the set of the set of the set of the |                       |                  |  |
| Mask                | 255. 255. 255. 0                                                                                                 | Informat | ion                                                                                                    |                       |                  |  |
| Gateway             | 192.168.1.1                                                                                                    |          |                                                                                                    |                       |                  |  |
| MAC                 | 00:14:97:02:B5:8C                                                                                                | Gi) M    | odify the device info                                                                                          | rmation successfully  |                  |  |
| IP Type             | Static                                                                                                    | Y        | ourry due device into                                                                                          | fmacion successfully. |                  |  |
| Network Settings    |                                                                                                    |          |                                                                                                    | -                     |                  |  |
| DNS Server          | 202.96.209.133                                                                                                   |          | 備定                                                                                                    | ]                     |                  |  |
| Web Port            | 80                                                                                                    |          |                                                                                                    | _                     |                  |  |
| Command Port        | 3003                                                                                                    |          |                                                                                                    |                       |                  |  |
| COM1 Settings       | and the second second second second second second second second second second second second second second second |          |                                                                                                    |                       |                  |  |
| Set the other (     | COMs same with this.                                                                                             |          |                                                                                                    |                       |                  |  |
| Work Type           | TCP Server                                                                                                    |          |                                                                                                    |                       |                  |  |
| Work Port           | 4001                                                                                                    |          |                                                                                                    |                       |                  |  |
| Timeout to Disconne | ct O                                                                                                    |          |                                                                                                    |                       |                  |  |
| TCP Alive Check Tim | e (s. 20                                                                                                    |          |                                                                                                    |                       |                  |  |
| The First Byte of a | Fr 🗖                                                                                                    | _        |                                                                                                    |                       |                  |  |
| The Last Byte of a  | Fra 🗖                                                                                                    |          |                                                                                                    |                       |                  |  |
| Baudrate            | 9600                                                                                                    | _        |                                                                                                    |                       |                  |  |
| Data Bits           | 8                                                                                                    |          |                                                                                                    |                       |                  |  |
| Stop Bits           | 1                                                                                                    |          |                                                                                                    |                       |                  |  |
| Parity              | None                                                                                                    | ~        |                                                                                                    |                       |                  |  |
| P                   |                                                                                                    |          |                                                                                                    |                       |                  |  |
| 7                   |                                                                                                    |          |                                                                                                    |                       |                  |  |

#### 2.2Base setting

#### 2.2.1Merchandise

Merchandise setting include query,filter download,callback,import,export etc. Choose base setting merchandise open the window like picture 2.7--> fill in merchandise information. (Blank can be empty, but Plu Number can not be).

| Merchandi se                   | PLU NO | Name    | Code    | Price | Mode   | Shelflife | Tare | Label NO | Shop N |
|--------------------------------|--------|---------|---------|-------|--------|-----------|------|----------|--------|
|                                | 1      | demo1   | 2200081 | 1     | weight | 10        | 0    | 0        | 0      |
| 2                              | 2      | demo2   | 2200082 | 2     | weight | 20        | 0    | 0        | 0      |
| Refesh                         | 3      | demo3   | 2200083 | 3     | weight | 30        | 0    | 0        | 0      |
|                                | 4      | demo4   | 2200084 | 4     | weight | 40        | 0    | 0        | 22     |
| Q                              | 5      | demo 5  | 2200085 | 5     | weight | 50        | 0    | 0        | 22     |
| Query                          | 6      | demo6   | 2200086 | 6     | weight | 60        | 0    | 0        | 0      |
| <u></u>                        | 7      | demo7   | 2200087 | 7     | weight | 70        | 0    | 0        | 0      |
| 14                             | 8      | demo8   | 2200088 | 8     | weight | 80        | 0    | 0        | 0      |
| Rilden                         | 9      | demo9   | 2200089 | 9     | weight | 90        | 0    | 0        | 0      |
| filter                         | 10     | demo 10 | 2200090 | 10    | weight | 100       | 0    | 0        | 0      |
|                                |        |         |         |       | weight |           |      | 0        |        |
| Delete                         |        |         |         |       |        |           |      |          |        |
| Delete<br>Download             |        |         |         |       |        |           |      |          |        |
| Delete<br>Download<br>Callback |        |         |         |       |        |           |      |          |        |

Picture 2.7 merchandise setting

#### a.Query

Choose base setting merchandise, click query like picture 2.8, item name choose item,

For example, item name choose price, rlation choose >=, value choose 5.00, means when the price>=5, can show merchandise information, lide picture 2.8

| P 2 0 1 1 1 1 | pase setting E | seport yiew Windo   | w Help  |       |            |        |        |              |          |        |
|---------------|----------------|---------------------|---------|-------|------------|--------|--------|--------------|----------|--------|
| Merchandise   | PLU NO         | Name                | Code    | Price | Mode       | She    | lflife | Tare         | Label NO | Shop I |
|               | 5              | demo5               | 2200085 | 5     | weight     | 5      | 50     | 0            | 0        | 22     |
| 2             | 6              | demo6               | 2200086 | 6     | weight     | é      | 50     | 0            | 0        | 0      |
| Refesh        | 7              | demo7               | 2200087 | 7     | weight     | 5      | 70     | 0            | 0        | 0      |
|               | 8              | demo8               | 2200088 | 8     | weight     | 8      | 30     | 0            | 0        | 0      |
| e,            | 9              | demo9               | 2200089 | 9     | weight     | 9      | 90 06  | 0            | 0        | 0      |
| Query         | 10             | demo 10             | 2200090 | 10    | weight     | 1      | 00     | 0            | 0        | 0      |
| filter        |                | Price               | >=      | 5.00  | AND        | <<br>▼ | float  |              |          |        |
| 1             | Jet            | conditions of query | Gutu    |       |            |        |        |              |          |        |
|               |                | Price               | >= _    | 5,00  | AND        | -      | float  | V            |          |        |
| Project       |                | -                   |         | 1     | AND        | -      |        |              |          |        |
| ITINC         |                | <b>_</b>            | -       |       | AND        | -      |        |              |          |        |
|               |                | -                   | -       |       | AND        | -      |        |              |          |        |
| Delete        |                | -                   | •       |       | AND        | -      |        |              |          |        |
| Delete        |                |                     |         | 1     | AND        | -      |        |              |          |        |
|               |                | -                   | •       | 1     | AND        | -      |        |              |          |        |
|               |                |                     |         |       |            | -      |        |              |          |        |
| Download      |                | •                   | -       |       | AND        | _      |        | And a second |          |        |
| Download      |                | •                   | •<br>•  |       | AND<br>AND |        |        |              |          |        |

Picture 2.8 query setting

#### b.Filter

Filter means show or hide every merchandise information column, like picture 2.9

| Filter          |         | 2 |
|-----------------|---------|---|
| column name     | display |   |
| Name            | show 💌  |   |
| Code            | show    |   |
| Price           | hide    | 1 |
| Mode            | show    |   |
| Shelflife       | show    | 1 |
| Tare            | show    |   |
| 13 Code         | hide    |   |
| Label NO        | show    |   |
| RemarkA         | hide    |   |
| RemarkB         | hide    | 1 |
| Advertisement 1 | hide    |   |
| Advertisement2  | hide    |   |
| Advertisement3  | hide    | 1 |
| Shop NO         | show    |   |

Picture 2.9 filter setting

#### c.Delete

delete means delete one or some selected merchandise information, like picture 2.10

| votem Compunication                     | Race setting D  | eport View | Window Holp       |        |        |           |      |          |         |
|-----------------------------------------|-----------------|------------|-------------------|--------|--------|-----------|------|----------|---------|
|                                         |                 |            |                   |        |        |           |      |          |         |
| 7 1 1 1 1 1 1 1 1 1 1 1 1 1 1 1 1 1 1 1 | <u> 🏾 🖸 🖉 🖉</u> |            |                   |        |        |           |      |          |         |
| Merchandise                             | PLU NO          | Name       | Code              | Price  | Mode   | Shelflife | Tare | Label NO | Shop NO |
|                                         | 1               | demo 1     | 2200081           | 1      | weight | 10        | 0    | 0        | 0       |
|                                         | 2               | demo2      | Delete selected r | ows    | weight | 20        | 0    | 0        | 0       |
| Refesh                                  | 3               | demo3      | Download selecte  | d rows | weight | 30        | 0    | 0        | 0       |
|                                         | 4               | demo4 🗂    | 2200084           | 4      | weight | 40        | 0    | 0        | 22      |
| e,                                      | 6               | demo6      | 2200086           | 6      | weight | 60        | 0    | 0        | 0       |
| Query                                   | 7               | demo7      | 2200087           | 7      | weight | 70        | 0    | 0        | 0       |
|                                         | 8               | demo8      | 2200088           | 8      | weight | 80        | 0    | 0        | 0       |
| 14                                      | 9               | demo9      | 2200089           | 9      | weight | 90        | 0    | 0        | 0       |
| Rill                                    | 10              | demo 10    | 2200090           | 10     | weight | 100       | 0    | 0        | 0       |
| Filter                                  |                 |            |                   |        | weight |           |      | 0        |         |

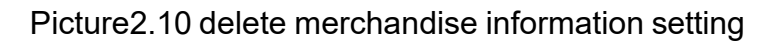

#### d.Download

Before download, first choose communication, like picture 2.2. If it is Ethernet scale, first set the scale IP address, like picture 2.3.

Choose base setting merchandise download, then select scale IP address, like picture2.11, also can select some merchandise information ,then download, like picture2.10

| NO.              | IP Address       | Port                                      | State                                                                                                    | Count | Percentage |
|------------------|------------------|-------------------------------------------|----------------------------------------------------------------------------------------------------|-------|------------|
| 1                | 192.168.0.150    | 4001                                      | Communication success                                                                                                    | 10    | 100.00%    |
| 2                | 192.168.0.151    | 4001                                      | Connecting                                                                                                    |       |            |
| 3                | 192.168.0.152    | 4001                                      | Connecting                                                                                                    |       |            |
| 4                | 192.168.0.153    | 4001                                      | Connecting                                                                                                    |       |            |
| 5                | 192. 168. 0. 154 | 4001                                      | Connecting                                                                                                    |       |            |
|                  | N.               | in an an an an an an an an an an an an an | The second second sec | i ke  | 6          |
|                  |                  |                                           |                                                                                                    |       |            |
|                  |                  |                                           |                                                                                                    |       |            |
|                  |                  |                                           |                                                                                                    |       |            |
| ale transmission |                  |                                           |                                                                                                    |       | (          |
|                  | 04               |                                           |                                                                                                    |       |            |

Picture2.11 download

#### e.Callback

Choose base setting merchandise callback, like picture 2.12

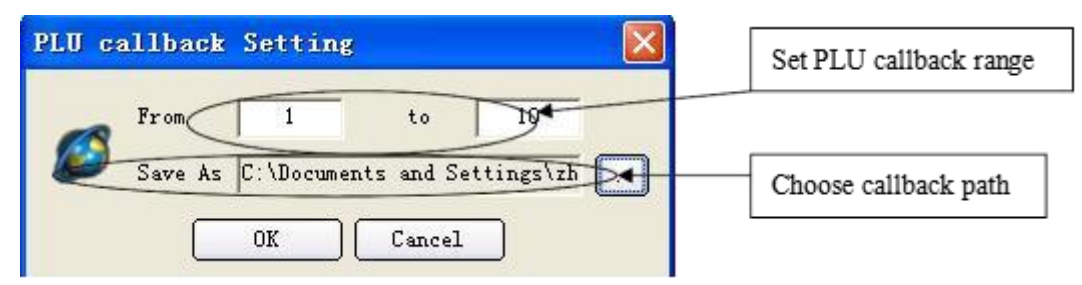

picture2.12

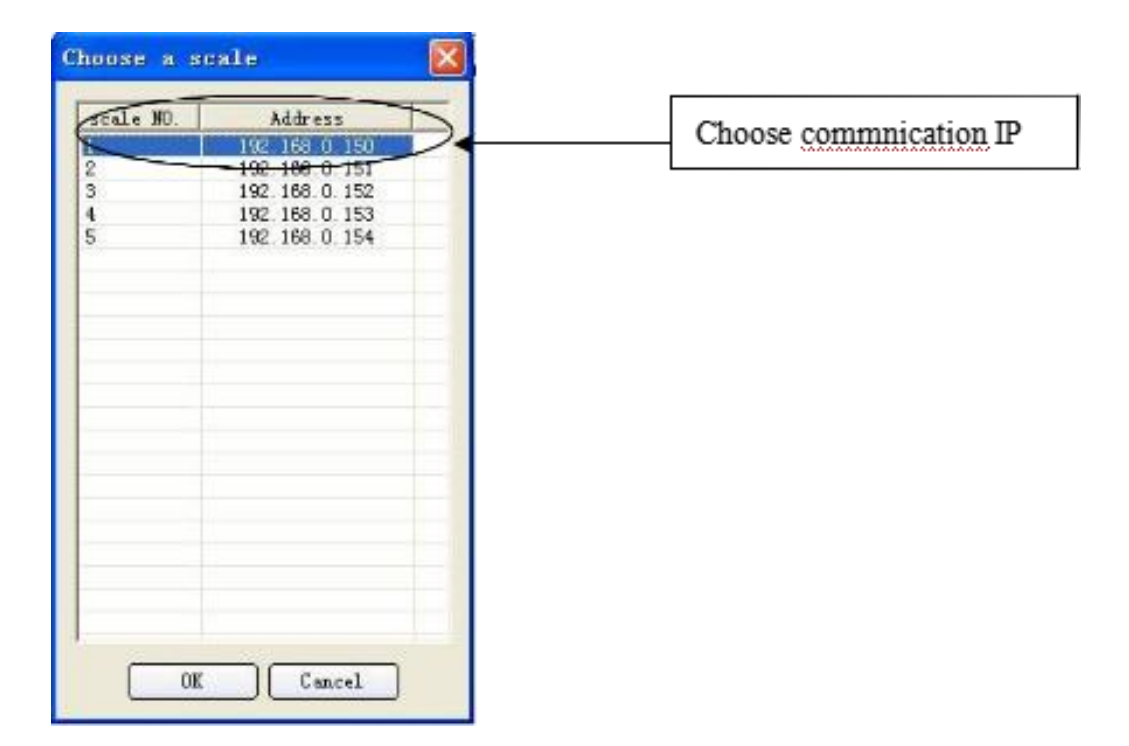

picture2.12

#### f.Export

Choose base setting merchandise export,like picture2.13,choose file type "text files" or "excel".

| File type choo | se                            | _           | _    | ×      |
|----------------|-------------------------------|-------------|------|--------|
|                | ✓ Text files(* ► Excel(*.xls) | .txt, *.plu | ))   |        |
|                |                               | Prev        | Next | Cancel |

picture2.13 PLU export

| File choose | -            | -           | - | 1   | -      | -  | -        |                |        |
|-------------|--------------|-------------|---|-----|--------|----|----------|----------------|--------|
|             | File<br>Type | <br>  TMAEN |   |     |        | -< | <br>Edit | Choose<br>path | export |
|             |              |             |   |     |        |    |          |                |        |
|             |              |             |   |     |        |    |          |                |        |
|             |              |             | P | rev | Export |    | Cancel   |                |        |

picture2.14

#### g.Import

Choose base setting merchandise import,like picture2.15,choose file type "text files" or "excel". Then click "next",like picture 2.15, then choose import type and path, click "import".

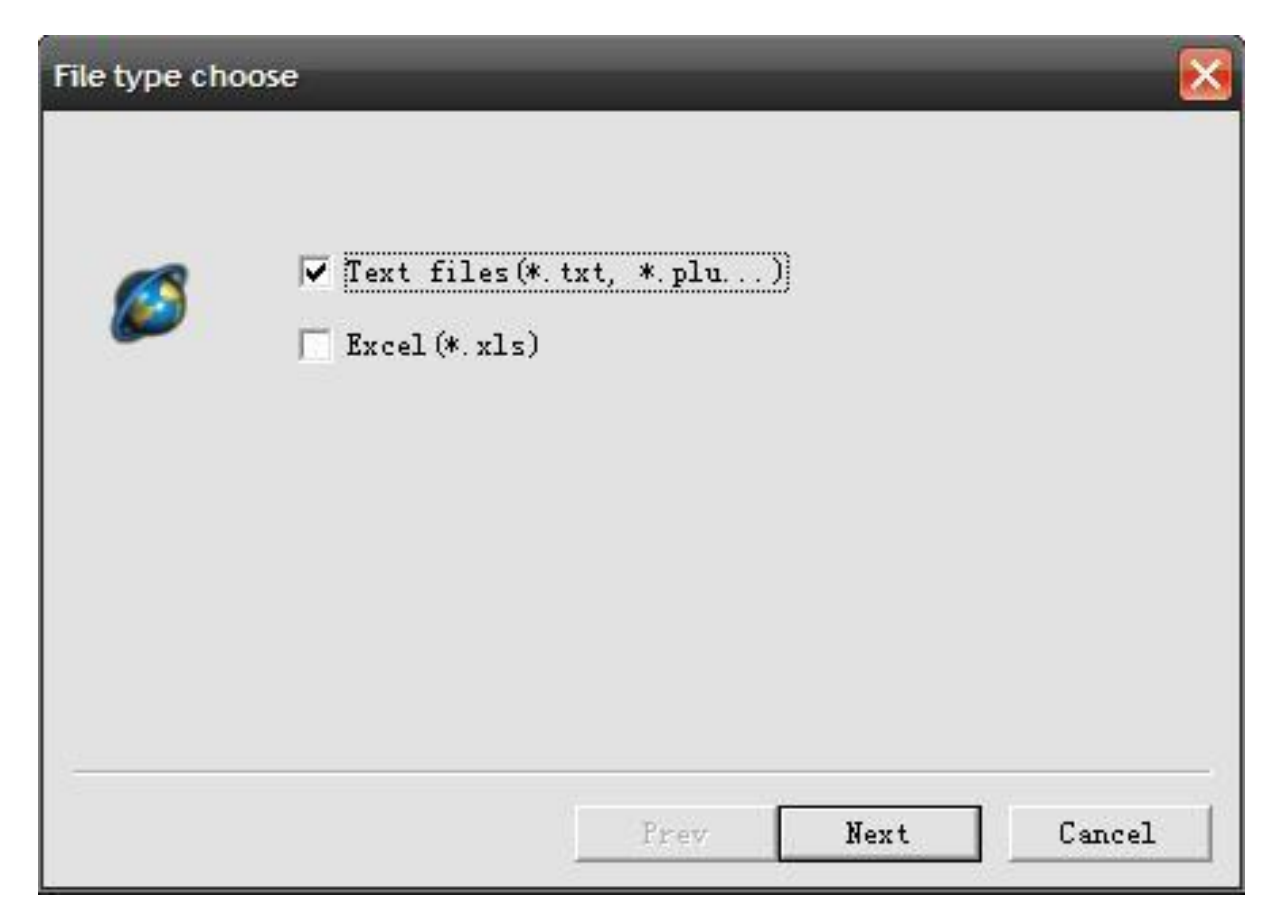

picture2.15

If choose "clear the database before importing", it will clear all original PLU information.

| File choose |                                                                                                    |                        |
|-------------|----------------------------------------------------------------------------------------------------|------------------------|
|             | File D:\My Documents\789.FLU<br>Type TMAEN Edit                                                                                                    | Choose the import path |
|             | <ul> <li>Clear the database before importing</li> <li>Import overwrites the original records in the database when duplicate</li> <li>Import reserve the original records in the database when duplicate</li> </ul> |                        |
|             | Prev Import Cancel                                                                                                    |                        |

picture2.16

#### 2.2.2Label

label setting main include download and callback

#### a.New

Label setting simulates each tag item' s position in the actual label. Each tag item has coordinates, you can drag it to change its position in the actual label.

Choose base setting label new, new build a new label, like picture 2.17

| Create a new label      |       |
|-------------------------|-------|
| D:\Program Files\Label\ |       |
| label 1                 | .labx |
| OK Cancel               |       |

picture2.17

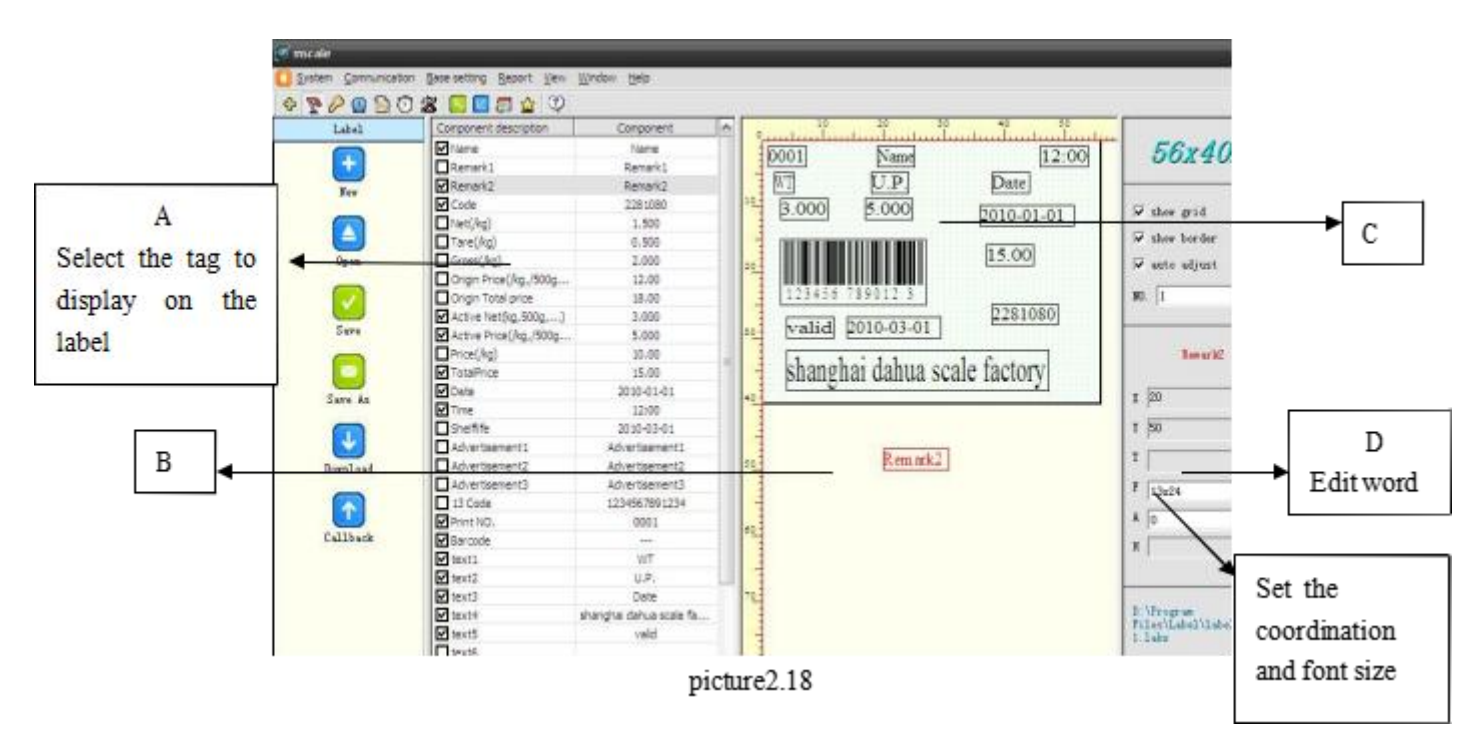

Like picture 2.18, new do a label, choose left frame A area , it will have a item on the B area, then drag it to C area, if it is text and can edit it on the right D area.

Set is over , can save it or download it .

NOTE: set the weight , should set active net.

#### b.Hotkey

hotkey main include download, callback,keyboard set Choose base setting hotkey, like picture 2.19 set pannel NO. and PLU NO. and merchandise name ,download and callback is the same merchandise

| 🧭 mscale             | _                   |                                          |         |
|----------------------|---------------------|------------------------------------------|---------|
| System Comnunication | Base setting Report | <u>V</u> iew <u>W</u> indow <u>H</u> elp |         |
| 00000                | 2 🖸 🖉 🕾 🛣           | 3                                        |         |
| HotKey               | Pannel NO           | PLU NO                                   | Name    |
|                      | 1                   | 1                                        | demo 1  |
|                      | 2                   | 2                                        | demo2   |
| Refesh               | 3                   | 3                                        | demo3   |
|                      | 4                   | 4                                        | demo4   |
| <b>V</b>             | 5                   | 5                                        | demo 5  |
| Download             | 6                   | 6                                        | demo6   |
|                      | 7                   | 7                                        | demo7   |
|                      | 8                   | 8                                        | demo8   |
| Callback             | 9                   | 9                                        | demo9   |
| Caliback             | 10                  | 10                                       | demo 10 |
|                      | 11                  | 11                                       |         |
| Ű                    | 12                  | 12                                       |         |
| Keyboard set         | 13                  | 13                                       |         |
|                      | 14                  | 14                                       |         |
|                      | 15                  | 15                                       |         |
| Print Keypanel       | 16                  | 16                                       |         |
|                      | 17                  | 17                                       |         |

Picture 2.19

#### c.Advertisement

Choose base setting advertisement, like picture 2.20, on the "advertisement" column edit the

advertisement and download or callback

Same as Label Setting, If want modify current scale, callback the current settings then start modify. Click Download button to return back (save) to the scale

| 🧭 mscale             |                            |                  |
|----------------------|----------------------------|------------------|
| System Comnunication | Base setting <u>Report</u> | View Window Help |
| 4 🕅 🖉 🙆 🖄 🕸 💈        | 3 🖸 🖉 🖉 🏠                  | •                |
| Advertisement        | NO                         | Advertisement    |
|                      | 1                          | abcdefg          |
|                      | 2                          |                  |
| Refesh               | 3                          |                  |
|                      | 4                          |                  |
|                      | 5                          |                  |
| Print                | 6                          |                  |
|                      | 7                          |                  |
|                      | 8                          |                  |
| Download             | 9                          |                  |
| DOWILLOAD            | 10                         |                  |
|                      | 11                         |                  |
|                      | 12                         |                  |
| Callback             | 13                         |                  |
|                      | 14                         |                  |
|                      | 15                         |                  |
|                      | 16                         |                  |
|                      | 17                         |                  |
|                      | 18                         |                  |
|                      | 19                         |                  |
|                      | 20                         |                  |
|                      | 21                         |                  |
|                      | 22                         |                  |

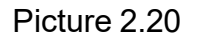

#### d.Text

Choose base setting text, like picture 2.21, on the "text" column edit the text and download or callback

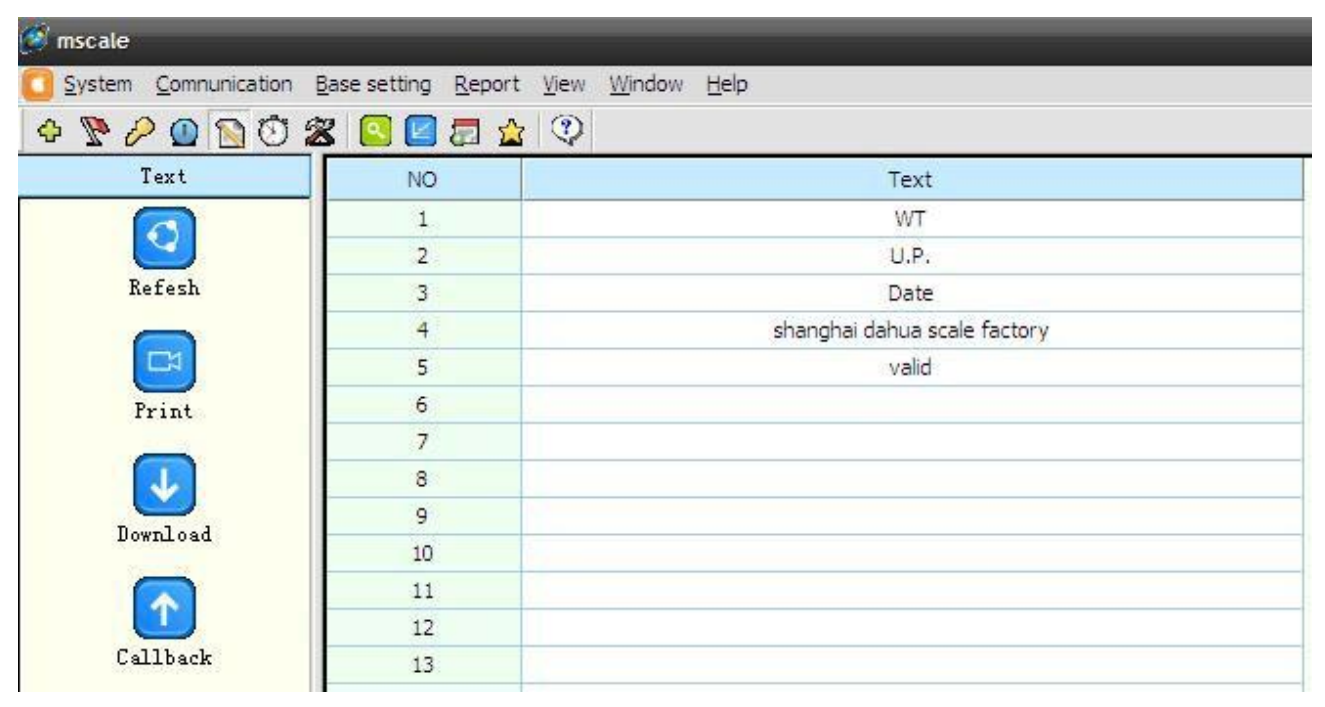

Picture 2.21

#### e.Clock

Choose base setting clock, like picture 2.22 Set scale Time to be same as computer

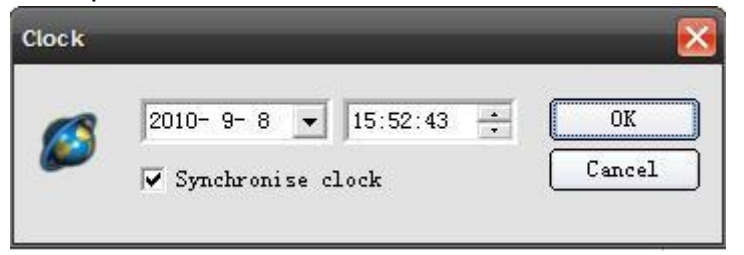

Picture 2.22

#### f.Other

Choose base setting other, like picture 2.23

Other main include common parameter and continuous paper setting.

Same as Label Setting, If want modify current scale, callback the current settings then start modify. Click Download button to return back(save) to the scale.

| Barcode       | FFWWWWWEEEEEC             | ▼ Units of Net                      | kg                      | •           |
|---------------|---------------------------|-------------------------------------|-------------------------|-------------|
| Date          | P. :2006/01/01 V. :2006/0 | <ul> <li>✓ Units of U.P.</li> </ul> | /kg                     | •           |
| Lock Price    | U.P. Open, T.P. Lock      | <ul> <li>Price point</li> </ul>     | Max 2 bit after PT[1.23 | 3) <b>-</b> |
| T.P. Last Bit | Reserve                   | - Cashbox                           | Open                    | •           |
| R1 T.P. L.Bit | Drop                      | ▼ Print Chroms                      | 8                       | •           |
| Auto zero     | Don't zero after printi   | I 💌                                 |                         |             |
| Range         | single                    | •                                   |                         |             |

Picture 2.23

|               | pon c princ |          | TORC OF CEXC  | Standard Tone |          |
|---------------|-------------|----------|---------------|---------------|----------|
| Font of headl | Don't print | •        | Font of tail1 | Don't print   | •        |
| Font of head2 | Don't print | <b>•</b> | Font of tail2 | Don't print   | <u> </u> |
| Font of head3 | Don't print | •        | Font of tail3 | Don't print   | <u> </u> |
| Font of head4 | Don't print | •        | Font of tail4 | Don't print   | <b>_</b> |

Picture 2.24

#### g.Initial

Initialization (picture 2.25), main function: Clear sales data; Clear PLU database in the scale; Initialize system parameter. This function is usually used in the factory. If must use it, suggest callback the PLU and sales data, to avoid lose the data in the scale.

| Initialize                                                                                                    | _         |        |
|----------------------------------------------------------------------------------------------------|-----------|--------|
| <ul> <li>✓ Scale Clock</li> <li>✓ Scale System Parameter</li> <li>✓ Hotkey</li> <li>✓ Label</li> <li>✓ Clear PLU</li> <li>✓ PLU Demo</li> <li>✓ Clear Record</li> </ul> |           |        |
|                                                                                                    | Prev Init | Cancel |

Picture 2.25

### 3.Report

Report main include record query, daily report, monthly report.

#### 3.1Record query

Choose report record query callback,like picture3.1,click finish, like picture 3.2 detail sales report. Picture3.1 record callback

| NO. | IP Address       | Port           | State                 | Count | Percentage |
|-----|------------------|----------------|-----------------------|-------|------------|
| 1   | 192. 168. 0. 150 | 4001           | Communication success | 7     | 225        |
| 2   | 192. 168. 0. 151 | 4001           | Connection failed     |       |            |
| 3   | 192.168.0.152    | 4001           | Connection failed     |       |            |
| 4   | 192. 168. 0. 153 | 4001           | Connection failed     |       |            |
| 5   | 192. 168. 0. 154 | 4001           | Connection failed     |       |            |
| -   |                  |                |                       |       |            |
|     |                  | and the second |                       |       |            |
|     |                  |                |                       |       |            |
| -   |                  | 1              |                       |       |            |
|     |                  |                |                       |       |            |

Picture 3.1

| n <u>B</u> ase setting <u>R</u> eport <u>}</u> | <u>/</u> iew <u>W</u> indow <u>H</u>                                                                                                    | elp                                                                                                    |                                                                                                    |                                                                                                    |                                                                                                    |                                                                                                    |
|------------------------------------------------|----------------------------------------------------------------------------------------------------|----------------------------------------------------------------------------------------------------|----------------------------------------------------------------------------------------------------|----------------------------------------------------------------------------------------------------|----------------------------------------------------------------------------------------------------|----------------------------------------------------------------------------------------------------|
| 2 🖸 🖉 🕾 🕸 🖓                                    |                                                                                                    |                                                                                                    |                                                                                                    |                                                                                                    |                                                                                                    |                                                                                                    |
| Time                                           | PLV NO                                                                                                    | Weight                                                                                                    | Mode                                                                                                    | Price                                                                                                    | Total Price                                                                                                    | Scale NO                                                                                                    |
| 2010-09-09 08:49:00                            | 1                                                                                                    | 0.780                                                                                                    | weight                                                                                                    | 1.00                                                                                                    | 0.80                                                                                                    | 1                                                                                                    |
| 2010-09-09 08:49:00                            | 2                                                                                                    | 0.780                                                                                                    | weight                                                                                                    | 2.00                                                                                                    | 1.60                                                                                                    | 1                                                                                                    |
| 2010-09-09 08:49:00                            | 4                                                                                                    | 0.780                                                                                                    | weight                                                                                                    | 4.00                                                                                                    | 3.10                                                                                                    | 1                                                                                                    |
| 2010-09-09 08:49:00                            | 1                                                                                                    | 0.780                                                                                                    | weight                                                                                                    | 1.00                                                                                                    | 0.80                                                                                                    | 1                                                                                                    |
| 2010-09-09 08:49:00                            | 7                                                                                                    | 0.780                                                                                                    | weight                                                                                                    | 7.00                                                                                                    | 5.50                                                                                                    | 1                                                                                                    |
| 2010-09-09 08:49:00                            | 8                                                                                                    | 0.780                                                                                                    | weight                                                                                                    | 8.00                                                                                                    | 6.20                                                                                                    | 1                                                                                                    |
| 2010-09-09 08:49:00                            | 1                                                                                                    | 0.780                                                                                                    | weight                                                                                                    | 1.00                                                                                                    | 0.80                                                                                                    | 1                                                                                                    |
|                                                | Base setting Report         Mark           Image: Setting Report         Mark           Image: Seting Report | Base setting Report         View Window He           Image: Setting Report         View Window He           Image: Setting Report         View Window He           Image: Setting Report         View Window He           Image: Setting Report         View Window He           Image: Setting Report         View Window He           Image: Setting Report         PLU NO           Image: Setting Report         PLU NO           Image: S | Image: Setting Report View Window Help           Image: Setting Report View Window Help           Image: Seting Report View Window Help <th< td=""><td>Image: Setting Report View Window Help           Image: Setting Report View Window Help           Image: Seting Report View Window Help           <th< td=""><td>Image: Section Report View Window Help           Image: Section Report View Window Help           <t< td=""><td>Image: Base setting Report View Window Help           Image: Base setting Report View Window Help           Image: Base setting Report View Help           Image: Base setting Report View Help           Image: Base setting Report View Help           Image: Base setting Report View Help           Image: Base setting Report View Help           Image: Base setting Report View Help           Image: Base setting Report View Help           Image: Base setting Report View Help           Image: Base setting Report View Help           Image:</td></t<></td></th<></td></th<> | Image: Setting Report View Window Help           Image: Setting Report View Window Help           Image: Seting Report View Window Help <th< td=""><td>Image: Section Report View Window Help           Image: Section Report View Window Help           <t< td=""><td>Image: Base setting Report View Window Help           Image: Base setting Report View Window Help           Image: Base setting Report View Help           Image: Base setting Report View Help           Image: Base setting Report View Help           Image: Base setting Report View Help           Image: Base setting Report View Help           Image: Base setting Report View Help           Image: Base setting Report View Help           Image: Base setting Report View Help           Image: Base setting Report View Help           Image:</td></t<></td></th<> | Image: Section Report View Window Help           Image: Section Report View Window Help           Image: Section Report View Window Help <t< td=""><td>Image: Base setting Report View Window Help           Image: Base setting Report View Window Help           Image: Base setting Report View Help           Image: Base setting Report View Help           Image: Base setting Report View Help           Image: Base setting Report View Help           Image: Base setting Report View Help           Image: Base setting Report View Help           Image: Base setting Report View Help           Image: Base setting Report View Help           Image: Base setting Report View Help           Image:</td></t<> | Image: Base setting Report View Window Help           Image: Base setting Report View Window Help           Image: Base setting Report View Help           Image: Base setting Report View Help           Image: Base setting Report View Help           Image: Base setting Report View Help           Image: Base setting Report View Help           Image: Base setting Report View Help           Image: Base setting Report View Help           Image: Base setting Report View Help           Image: Base setting Report View Help           Image: |

Picture3.2 sale record

#### 3.2Daily report

Choose report daily report callback, like picture 3.3

| Daily Report | PLU NO | Name    | Count | Sales volume | Sales amount |
|--------------|--------|---------|-------|--------------|--------------|
|              | 1      | dem o 1 | 8     | 5.095        | 5.2          |
| Befesh       | 2      | dem o 2 | 3     | 1.2          | 2.4          |
|              | 3      | dem o 3 | 2     | 0. 985       | 2.9          |
| Q            | 4      | demo4   | 2     | 0.985        | 3.9          |
| Query        | 7      | dem o 7 | 2     | 1.02         | 7.2          |
|              | 8      | dem 08  | 1     | 0.78         | 6.2          |
|              | add up | 6       | 18    | 10.065       | 27.8         |

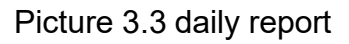

#### 3.3Monthly report

Choose report monthly report callback, like picture 3.4

| scale                              |                                             |                                 |              |              |
|------------------------------------|---------------------------------------------|---------------------------------|--------------|--------------|
| <u>System</u> <u>Communication</u> | <u>Base setting</u> <u>R</u> eport <u>y</u> | iew <u>W</u> indow <u>H</u> elp |              |              |
| - 🕅 🖉 🙆 🛠                          | : 🖸 🗾 🚍 술 🔍                                 |                                 |              |              |
| Monthly Report                     | Date                                        | Count                           | Sales volume | Sales amount |
| 6                                  | 2010-09-09                                  | 18                              | 10.065       | 27.8         |
| Referb                             | add up                                      | 18                              | 10.065       | 27.8         |

Picture3.4 monthly report

#### 3.4Stall report

Choose report stall report callback, like picture 3.5

| System Comnunication                  | Base setting Report | View Window Help |              |              |
|---------------------------------------|---------------------|------------------|--------------|--------------|
| · · · · · · · · · · · · · · · · · · · | x 🖸 🖬 🖬 🛓 🖗         |                  |              |              |
| Stall Report                          | Scale NO            | Count            | Sales volume | Sales amount |
|                                       | 1                   | 18               | 10.065       | 27.8         |
|                                       | add up              | 18               | 10.065       | 27.8         |

Picture 3.5 stall report

|       | - 92                            |                                      | -                                     |                                               | 1.12                                                  |                                                         |                                   | -                                             |                                     | -                                                     | -                                             | _                                 | -                                 |                                   | _                                 | 0 - 02                            |                                   | _                                                       |                                               | -                                                       |                                                         | -                                                       |                                                         |                                                         |                                    | -                                                       | -                                             |                                    | -                                             |                                                          | _                                 | <u>in 10</u>                      |
|-------|---------------------------------|--------------------------------------|---------------------------------------|-----------------------------------------------|-------------------------------------------------------|---------------------------------------------------------|-----------------------------------|-----------------------------------------------|-------------------------------------|-------------------------------------------------------|-----------------------------------------------|-----------------------------------|-----------------------------------|-----------------------------------|-----------------------------------|-----------------------------------|-----------------------------------|---------------------------------------------------------|-----------------------------------------------|---------------------------------------------------------|---------------------------------------------------------|---------------------------------------------------------|---------------------------------------------------------|---------------------------------------------------------|------------------------------------|---------------------------------------------------------|-----------------------------------------------|------------------------------------|-----------------------------------------------|----------------------------------------------------------|-----------------------------------|-----------------------------------|
|       |                                 | g                                    | 2                                     | Ы                                             | н                                                     | ω                                                       | р                                 | э                                             | ٦                                   | Ф                                                     | Φ                                             | G                                 | 8                                 | 8                                 | Ð                                 | ω                                 | q                                 |                                                         | +1                                            | Λ                                                       | V                                                       | -                                                       | -                                                       | ÷                                                       | 22                                 |                                                         |                                               | -                                  | >                                             | Ħ                                                        | •                                 |                                   |
|       | hex                             | ΕO                                   | E1                                    | E2                                            | E3                                                    | E4                                                      | E5                                | E6                                            | Е7                                  | E8                                                    | E9                                            | EA                                | EB                                | ЕC                                | ED                                | ΕĒ                                | ΕF                                | FO                                                      | F1                                            | F2                                                      | F3                                                      | F4                                                      | F5                                                      | F6                                                      | F7                                 | F8                                                      | F9                                            | FA                                 | FB                                            | FC                                                       | FD                                | FE                                |
|       | dec                             | 224                                  | 225                                   | 226                                           | 227                                                   | 228                                                     | 229                               | 230                                           | 231                                 | 232                                                   | 233                                           | 234                               | 235                               | 236                               | 237                               | 238                               | 239                               | 240                                                     | 241                                           | 242                                                     | 243                                                     | 244                                                     | 245                                                     | 246                                                     | 247                                | 248                                                     | 249                                           | 250                                | 251                                           | 252                                                      | 253                               | 254                               |
|       | [                               | 1                                    |                                       | 1                                             | 5                                                     |                                                         | ĩ                                 |                                               | 1                                   |                                                       |                                               |                                   |                                   |                                   |                                   |                                   |                                   | ē                                                       |                                               | 1                                                       |                                                         |                                                         |                                                         |                                                         | i                                  |                                                         |                                               |                                    |                                               |                                                          |                                   |                                   |
|       |                                 | -                                    | -                                     | H                                             |                                                       | 18                                                      | +                                 |                                               | -                                   | 2                                                     |                                               | 키                                 | IF                                |                                   |                                   |                                   | -                                 | =                                                       | IF                                            | F                                                       | =                                                       |                                                         |                                                         |                                                         | +                                  | #                                                       | ٦                                             |                                    |                                               |                                                          |                                   |                                   |
|       | hex                             | ບ<br>ຄ                               | 5                                     | 5                                             | 8                                                     | 2                                                       | 3                                 | ບິ<br>ເ                                       | 5                                   | 80<br>0                                               | S                                             | CA                                | B                                 | 8                                 | 8                                 | B                                 | G                                 | Â                                                       | DI                                            | D2                                                      | D3                                                      | A<br>A                                                  | D5                                                      | D0                                                      | D I                                | D<br>20<br>20                                           | D9                                            | DA                                 | DB                                            | DA                                                       | A                                 | DE                                |
|       | dec                             | 192                                  | 193                                   | 194                                           | 195                                                   | 196                                                     | 197                               | 198                                           | 199                                 | 200                                                   | 201                                           | 202                               | 203                               | 204                               | 205                               | 206                               | 207                               | 208                                                     | 209                                           | 210                                                     | 211                                                     | 212                                                     | 213                                                     | 214                                                     | 215                                | 216                                                     | 217                                           | 218                                | 219                                           | 220                                                      | 221                               | 222                               |
|       | [                               | ·ed                                  |                                       | ·o                                            | Ċ,                                                    | ۲                                                       | ž                                 |                                               |                                     | د.                                                    | L                                             | г                                 | ×                                 | Υ.                                |                                   | w                                 |                                   | <b>*</b> **                                             |                                               |                                                         | _                                                       | -                                                       |                                                         | -                                                       | F                                  | П                                                       | 76                                            |                                    | F                                             | ٦                                                        | 7                                 | П                                 |
|       | lex                             | AO                                   | A1                                    | A2                                            | A3                                                    | A4                                                      | A5                                | A6                                            | A7                                  | A8                                                    | A9                                            | ÅÅ                                | AB                                | AC                                | Ą                                 | AE                                | AF                                | BO                                                      | B1                                            | B2                                                      | B3                                                      | B4                                                      | B5                                                      | B6                                                      | B7                                 | BS                                                      | B9                                            | ΒA                                 | BB                                            | D<br>B<br>C                                              | BD                                | ΒE                                |
|       | lec 1                           | . 09                                 | . 19                                  | .62                                           | 63                                                    | 64                                                      | .65                               | . 99                                          | .67                                 | .68                                                   | . 69                                          | 707                               | 11                                | 72                                | 73 4                              | 74                                | .75                               | .76                                                     | 77                                            | 200                                                     | - 79                                                    | 80                                                      | 81                                                      | 82                                                      | 83                                 | 84                                                      | 85                                            | 86 ]                               | 87 ]                                          | 88                                                       | 68                                | . 06                              |
|       | ]~<br>I                         |                                      |                                       |                                               |                                                       |                                                         | -                                 |                                               |                                     |                                                       |                                               | _                                 |                                   | -                                 |                                   | _                                 |                                   |                                                         |                                               |                                                         |                                                         |                                                         |                                                         |                                                         |                                    |                                                         |                                               |                                    |                                               |                                                          |                                   | -                                 |
| [1]   |                                 | v                                    | :3                                    | ŝ                                             | - 10                                                  | :00                                                     | ·ed                               | -88                                           | U                                   | ŝ                                                     | :e)                                           | رە،                               |                                   | •-                                |                                   | •                                 | 4                                 | •Ш                                                      | 63                                            | Æ                                                       | Ô                                                       | :0                                                      | , O                                                     | 9                                                       | Ċ                                  | ŝ                                                       | 0                                             | Ċ                                  | U                                             | બો                                                       | *                                 | £                                 |
| ā     | hex                             | 80                                   | <u>8</u> 1                            | 82                                            | 83                                                    | \$                                                      | 85                                | 86                                            | 87                                  | 8                                                     | 8                                             | 8A                                | 8                                 | 80                                | 8                                 | 8E                                | 8F                                | 8                                                       | 91                                            | 92                                                      | 93                                                      | 8                                                       | 95                                                      | 96                                                      | 97                                 | 86                                                      | 99                                            | 9A                                 | 9B                                            | 90                                                       | ß                                 | 9E                                |
| 5     | dec                             | 128                                  | 129                                   | 130                                           | 131                                                   | 132                                                     | 133                               | 134                                           | 135                                 | 136                                                   | 137                                           | 138                               | 139                               | 140                               | 141                               | 142                               | 143                               | 144                                                     | 145                                           | 146                                                     | 147                                                     | 148                                                     | 149                                                     | 150                                                     | 151                                | 152                                                     | 153                                           | 154                                | 155                                           | 156                                                      | 157                               | 158                               |
|       |                                 |                                      |                                       |                                               |                                                       |                                                         |                                   |                                               |                                     | _                                                     | -                                             | -                                 | -                                 | - 1                               | _                                 | - 1                               | - 1                               | -                                                       | -                                             | -                                                       | -                                                       |                                                         | _                                                       |                                                         | - 1                                | _                                                       | -                                             | _                                  |                                               | - 1                                                      | -                                 |                                   |
| Π     | [                               |                                      |                                       | ۵                                             | U                                                     | Ð                                                       | æ                                 | 4                                             | 0                                   | 2                                                     | _                                             |                                   | ×                                 | _                                 | ε                                 | C                                 | 0                                 | 0                                                       | σ                                             | -                                                       | -                                                       | +                                                       | 3                                                       | >                                                       | 3                                  | ×                                                       | ×                                             | N                                  | -                                             | 6 <u>0 - X</u>                                           | -                                 | 2                                 |
| CII   | ex                              | · 05                                 | 61 <b>a</b>                           | 52 <b>b</b>                                   | 53 <b>C</b>                                           | 54 <b>d</b>                                             | 55 e                              | 56 <b>f</b>                                   | 57 <b>B</b>                         | <b>P</b>                                              | 59 I                                          | SA J                              | ¥                                 | - 23                              | <b>Е</b>                          | а<br>Щ                            | SF O                              | <b>d</b> 0/                                             | 71 9                                          | 72 F                                                    | 73 \$                                                   | 74 <b>t</b>                                             | 75 <b>u</b>                                             | 76 V                                                    | M LL                               | 78 ×                                                    | Y 91                                          | A Z                                | JB 4                                          | 70                                                       | -<br>Q                            | JE I                              |
| ASCII | lec hex                         | 96 60 .                              | 97 61 <b>a</b>                        | 98 62 <b>b</b>                                | 99 63 <b>C</b>                                        | 00 64 <b>d</b>                                          | 01 65 <b>e</b>                    | 02 66 <b>f</b>                                | 03 67 8                             | 04 68 <b>h</b>                                        | 05 69 I                                       | 06 6A j                           | 07 6B <b>K</b>                    | 08 6C I                           | <b>B</b> 00 6D                    | 10 6E <b>n</b>                    | 11 6F O                           | 12 70 <b>p</b>                                          | 13 71 <b>q</b>                                | 14 72 <b>r</b>                                          | 15 73 <b>S</b>                                          | 16 74 <b>t</b>                                          | 17 75 <b>u</b>                                          | 18 76 V                                                 | 19 77 W                            | 20 78 X                                                 | 21 79 Y                                       | 22 7A Z                            | 23 7B <b>{</b>                                | 24 7C                                                    | 25 7D }                           | 26 7E -                           |
| ASCII | dec hex                         | . 09 96                              | 97 61 8                               | 98 62 <b>b</b>                                | 99 63 <b>C</b>                                        | 100 64 <b>d</b>                                         | 101 65 <b>e</b>                   | 102 66 <b>f</b>                               | 103 67 8                            | 104 68 <b>h</b>                                       | 105 69 1                                      | 106 6A j                          | 107 6B <b>k</b>                   | 108 6C I                          | 109 6D <b>M</b>                   | 110 6E <b>n</b>                   | 111 6F O                          | 112 70 <b>p</b>                                         | 113 71 <b>q</b>                               | 114 72 F                                                | 115 73 \$                                               | 116 74 <b>t</b>                                         | 117 75 <b>u</b>                                         | 118 76 V                                                | 119 77 W                           | 120 78 X                                                | 121 79 Y                                      | 122 7A Z                           | 123 7B {                                      | 124 7C                                                   | 125 7D }                          | 126 7E ~                          |
| ASCII | dec_hex                         | , 09 96                              | A 97 61 a                             | <b>B</b> 98 62 <b>b</b>                       | C 39 63 C                                             | D 100 64 d                                              | E 101 65 E                        | F 102 66 F                                    | G 103 67 B                          | H 104 68 h                                            | I 105 69 I                                    | J 106 6A j                        | K 107 6B K                        | L 108 6C I                        | M 109 6D M                        | N 110 6E n                        | 0 111 6F 0                        | P 112 70 p                                              | Q 113 71 Q                                    | R 114 72 r                                              | S 115 73 S                                              | T 116 74 t                                              | U 117 75 U                                              | V 118 76 V                                              | W 119 77 W                         | X 120 78 X                                              | Y 121 79 Y                                    | Z 122 7A Z                         | [ 123 7B {                                    | 1 124 7C                                                 | 1 125 7D }                        | ► 126 7E ~                        |
| ASCII | hex dec hex                     | 40 20 96 60 1                        | 41 <b>A</b> 97 61 <b>a</b>            | 42 <b>B</b> 98 62 <b>b</b>                    | 43 <b>C</b> 99 63 <b>c</b>                            | 44 <b>D</b> 100 64 <b>d</b>                             | 45 <b>E</b> 101 65 <b>e</b>       | 46 <b>F</b> 102 66 <b>f</b>                   | 47 G 103 67 g                       | 48 <b>H</b> 104 68 <b>h</b>                           | 49 I 105 69 I                                 | 4A J 106 6A J                     | 4B K 107 6B k                     | 4C L 108 6C I                     | 4D M 109 6D m                     | 4E N 110 6E n                     | 4F <b>O</b> 111 6F <b>D</b>       | 50 P 112 70 p                                           | 51 Q 113 71 q                                 | 52 R 114 72 r                                           | 53 S 115 73 S                                           | 54 T 116 74 t                                           | 55 U 117 75 u                                           | 56 V 118 76 V                                           | 57 W 119 77 W                      | 58 X 120 78 X                                           | 59 Y 121 79 Y                                 | 5A Z 122 7A Z                      | 5B [ 123 7B {                                 | 5C 1 124 7C 1                                            | 5D ] 125 7D }                     | 5E A 126 7E -                     |
| ASCII | dec hex dec hex                 | 64 40 29 96 60                       | 65 41 <b>A</b> 97 61 <b>a</b>         | 66 42 <b>B</b> 98 62 <b>b</b>                 | 67 43 C 99 63 C                                       | 68 44 <b>D</b> 100 64 <b>d</b>                          | 69 45 <b>E</b> 101 65 <b>e</b>    | 70 46 <b>F</b> 102 66 <b>f</b>                | 71 47 G 103 67 g                    | 72 48 <b>H</b> 104 68 <b>h</b>                        | 73 49 I 105 69 I                              | 74 4A J 106 6A J                  | 75 4B K 107 6B k                  | 76 4C L 108 6C I                  | 77 4D M 109 6D m                  | 78 4E N 110 6E n                  | 79 4F <b>O</b> 111 6F <b>D</b>    | 80 50 P 112 70 p                                        | 81 51 Q 113 71 q                              | 82 52 R 114 72 r                                        | 83 53 <b>S</b> 115 73 <b>s</b>                          | 84 54 T 116 74 t                                        | 85 55 U 117 75 u                                        | 86 56 V 118 76 V                                        | 87 57 W 119 77 W                   | 88 58 <b>X</b> 120 78 <b>X</b>                          | 89 59 Y 121 79 Y                              | 90 5A Z 122 7A Z                   | 91 5B [ 123 7B {                              | 92 5C 1 124 7C 1                                         | 93 5D <b>]</b> 125 7D <b>}</b>    | 94 5E 🔺 126 7E 🗝                  |
| ASCII | dec hex dec hex                 | 64 40 29 96 60                       | i 65 41 A 97 61 a                     | " 66 42 <b>B</b> 98 62 <b>b</b>               | <b>#</b> 67 43 <b>C</b> 99 63 <b>c</b>                | <b>\$</b> 68 44 <b>D</b> 100 64 <b>d</b>                | % 69 45 E 101 65 e                | <b>B</b> 70 46 <b>F</b> 102 66 <b>f</b>       | - 71 47 G 103 67 g                  | ( 72 48 H 104 68 h                                    | <b>7</b> 3 49 <b>1</b> 105 69 <b>1</b>        | × 74 4A J 106 6A J                | + 75 4B K 107 6B k                | , 76 4C L 108 6C I                | - 77 4D M 109 6D M                | . 78 4E N 110 6E n                | 79 4F O 111 6F O                  | <b>0</b> 80 50 <b>P</b> 112 70 <b>p</b>                 | <b>1</b> 81 51 <b>Q</b> 113 71 <b>q</b>       | 2 82 52 R 114 72 r                                      | <b>3</b> 83 53 <b>S</b> 115 73 <b>s</b>                 | <b>4</b> 84 54 <b>T</b> 116 74 <b>t</b>                 | 5 85 55 U 117 75 u                                      | 6 86 56 V 118 76 V                                      | 7 87 57 W 119 77 W                 | <b>B</b> 88 58 <b>X</b> 120 78 <b>X</b>                 | 9 89 59 Y 121 79 Y                            | . 90 5A <b>Z</b> 122 7A <b>Z</b>   | 91 5B [ 123 7B {                              | <ul> <li>✓ 92 5C</li> <li>Ⅰ 124 7C</li> <li>Ⅰ</li> </ul> | = 93 5D <b>]</b> 125 7D <b>}</b>  | ► 94 5E ► 126 7E ►                |
| ASCII | ex dec hex dec hex              | 20 64 40 296 60 1                    | 21 I 65 41 A 97 61 a                  | 22 " 66 42 <b>B</b> 98 62 <b>b</b>            | 23 <b>#</b> 67 43 <b>C</b> 99 63 <b>c</b>             | 24 \$ 68 44 D 100 64 d                                  | 25 % 69 45 E 101 65 e             | 26 <b>8</b> 70 46 <b>F</b> 102 66 <b>f</b>    | 27 • 71 47 G 103 67 g               | 28 ( 72 48 H 104 68 h                                 | 29 <b>J</b> 73 49 <b>I</b> 105 69 <b>I</b>    | 2A X 74 4A J 106 6A J             | 2B + 75 4B K 107 6B k             | 2C , 76 4C L 108 6C I             | D - 77 4D M 109 6D m              | 2E . 78 4E N 110 6E n             | 2F I 79 4F O 111 6F O             | 30 <b>0</b> 80 50 <b>P</b> 112 70 <b>p</b>              | 31 <b>1</b> 81 51 <b>Q</b> 113 71 <b>q</b>    | 32 <b>2</b> 82 52 <b>R</b> 114 72 <b>r</b>              | 33 <b>3</b> 83 53 <b>S</b> 115 73 <b>s</b>              | 34 <b>4</b> 84 54 <b>T</b> 116 74 <b>t</b>              | 35 <b>5</b> 85 55 <b>U</b> 117 75 <b>u</b>              | 36 <b>G</b> 86 56 <b>V</b> 118 76 <b>V</b>              | 37 <b>7</b> 87 57 W 119 77 W       | 38 <b>B</b> 88 58 <b>X</b> 120 78 <b>X</b>              | 39 <b>9</b> 89 59 <b>Y</b> 121 79 <b>Y</b>    | 8A . 90 5A Z 122 7A Z              | 3B ; 91 5B [ 123 7B {                         | 3C < 92 5C 1 124 7C 1                                    | 10 = 93 5D 1 125 7D 1             | 3E > 94 5E > 126 7E ~             |
| ASCII | ec hex dec hex dec hex          | 32 20 64 40 29 96 60 1               | 33 21 1 65 41 <b>A</b> 97 61 <b>a</b> | 3 <u>4</u> 22 " 66 42 <b>B</b> 98 62 <b>b</b> | 35 23 <b>#</b> 67 43 <b>C</b> 99 63 <b>c</b>          | 36 24 <b>\$</b> 68 44 <b>D</b> 100 64 <b>d</b>          | 37 25 % 69 45 E 101 65 e          | 38 26 <b>8</b> 70 46 <b>F</b> 102 66 <b>f</b> | 39 27 <sup>•</sup> 71 47 G 103 67 g | 40 28 <b>(</b> 72 48 <b>H</b> 104 68 <b>h</b>         | 11 29 1 73 49 1 105 69 1                      | 12 2A ¥ 74 4A J 106 6A J          | 13 2B + 75 4B K 107 6B k          | 14 2C , 76 4C L 108 6C I          | 5 2D - 77 4D M 109 6D m           | 16 2E . 78 4E N 110 6E n          | IT 2F I 79 4F O 111 6F 0          | 18 30 <b>0</b> 80 50 <b>P</b> 112 70 <b>p</b>           | 19 31 1 81 51 Q 113 71 q                      | 50 32 <b>2</b> 82 52 <b>R</b> 114 72 <b>r</b>           | 51 33 <b>3</b> 83 53 <b>S</b> 115 73 <b>s</b>           | 52 34 <b>4</b> 84 54 <b>T</b> 116 74 <b>t</b>           | 53 35 <b>5</b> 85 55 <b>U</b> 117 75 <b>u</b>           | 54 36 <b>G</b> 86 56 <b>V</b> 118 76 <b>v</b>           | 55 37 7 87 57 W 119 77 W           | 56 38 <b>B</b> 88 58 <b>X</b> 120 78 <b>X</b>           | 57 39 <b>9</b> 89 59 <b>Y</b> 121 79 <b>Y</b> | 58 3A : 90 5A Z 122 7A Z           | 39 3B <b>,</b> 91 5B <b>[</b> 123 7B <b>{</b> | 30 3C < 92 5C 1 124 7C 1                                 | 51 3D = 93 5D J 125 7D }          | 32 3E > 94 5E ^ 126 7E ~          |
| ASCII | dec hex dec hex dec hex         | 32 20 64 40 396 60 1                 | 33 21 ! 65 41 A 97 61 a               | 34 22 " 66 42 B 98 62 b                       | 35 23 <b>#</b> 67 43 <b>C</b> 99 63 <b>c</b>          | 36 24 <b>\$</b> 68 44 <b>D</b> 100 64 <b>d</b>          | 37 25 % 69 45 E 101 65 e          | 38 26 & 70 46 F 102 66 F                      | 39 27 - 71 47 G 103 67 g            | 40 28 <b>(</b> 72 48 <b>H</b> 104 68 <b>h</b>         | 41 29 <b>)</b> 73 49 <b>I</b> 105 69 <b>I</b> | 42 2A X 74 4A J 106 6A j          | 43 2B + 75 4B K 107 6B k          | 44 2C , 76 4C L 108 6C I          | 45 2D - 77 4D M 109 6D m          | 46 2E . 78 4E N 110 6E n          | 47 2F 1 79 4F 0 111 6F 0          | 48 30 <b>0</b> 80 50 <b>P</b> 112 70 <b>p</b>           | 49 31 <b>1</b> 81 51 <b>Q</b> 113 71 <b>q</b> | 50 32 <b>2</b> 82 52 <b>R</b> 114 72 <b>r</b>           | 51 33 <b>3</b> 83 53 <b>S</b> 115 73 <b>s</b>           | 52 34 <b>4</b> 84 54 <b>T</b> 116 74 <b>t</b>           | 53 35 5 85 55 U 117 75 u                                | 54 36 <b>G</b> 86 56 <b>V</b> 118 76 <b>V</b>           | 55 37 7 87 57 W 119 77 W           | 56 38 <b>B</b> 88 58 <b>X</b> 120 78 <b>X</b>           | 57 39 9 89 59 Y 121 79 Y                      | 58 3A : 90 5A Z 122 7A Z           | 59 3B ; 91 5B [ 123 7B {                      | 60 3C < 92 5C 1 124 7C 1                                 | 61 3D = 93 5D 1 125 7D }          | 62 3E > 94 5E ^ 126 7E ~          |
| ASCII | dec hex dec hex dec hex         | NUL 32 20 64 40 🙋 96 60 <sup>•</sup> | SOH 33 21 ! 65 41 A 97 61 a           | STX 34 22 " 66 42 B 98 62 b                   | ETX 35 23 <b>#</b> 67 43 <b>C</b> 99 63 <b>c</b>      | EOT 36 24 \$ 68 44 D 100 64 d                           | ENQ 37 25 % 69 45 E 101 65 e      | ACK 38 26 & 70 46 F 102 66 F                  | BEL 39 27 ' 71 47 G 103 67 g        | BS 40 28 <b>(</b> 72 48 <b>H</b> 104 68 <b>h</b>      | HT 41 29 1 73 49 1 105 69 1                   | LF 42 2A X 74 4A J 106 6A J       | VT 43 2B + 75 4B K 107 6B k       | FF 44 2C , 76 4C L 108 6C I       | CR 45 2D - 77 4D M 109 6D m       | SO 46 2E . 78 4E N 110 6E n       | SI 47 2F 1 79 4F 0 111 6F 0       | DLE 48 30 0 80 50 P 112 70 p                            | DC1 49 31 1 81 51 Q 113 71 q                  | DC2 50 32 2 82 52 R 114 72 r                            | DC3 51 33 <b>3</b> 83 53 <b>S</b> 115 73 <b>s</b>       | DC4 52 34 <b>4</b> 84 54 <b>T</b> 116 74 <b>t</b>       | NAK 53 35 5 85 55 U 117 75 U                            | SYN 54 36 6 86 56 V 118 76 V                            | ETB 55 37 7 87 57 W 119 77 W       | CAN 56 38 8 88 58 X 120 78 X                            | EM 57 39 9 89 59 Y 121 79 Y                   | SUB 58 3A . 90 5A Z 122 7A Z       | ESC 59 3B , 91 5B [ 123 7B {                  | FS 60 3C < 92 5C 1 124 7C 1                              | GS 61 3D = 93 5D 1 125 7D }       | RS   62 3E >   94 5E ^ 126 7E ~   |
| ASCII | hex dec hex dec hex dec hex     | 00 NUL 32 20 64 40 😧 96 60 .         | 01 SOH 33 21 ! 65 41 A 97 61 a        | 02 STX 34 22 " 66 42 B 98 62 b                | 03 ETX 35 23 <b>#</b> 67 43 <b>C</b> 99 63 <b>c</b>   | 04 EOT 36 24 \$ 68 44 D 100 64 d                        | 05 ENQ 37 25 % 69 45 E 101 65 e   | 06 ACK 38 26 & 70 46 F 102 66 F               | 07 BEL 39 27 • 71 47 G 103 67 g     | 08 BS 40 28 <b>(</b> 72 48 <b>H</b> 104 68 <b>h</b>   | 09 HT 41 29 1 73 49 1 105 69 1                | 0A LF 42 2A X 74 4A J 106 6A J    | 0B VT 43 2B + 75 4B K 107 6B k    | 0C FF 44 2C , 76 4C L 108 6C I    | 0D CR 45 2D - 77 4D M 109 6D m    | 0E SO 46 2E . 78 4E N 110 6E n    | 0F SI 47 2F 1 79 4F 0 111 6F 0    | 10 DLE 48 30 0 80 50 P 112 70 p                         | 11 DC1 49 31 1 81 51 Q 113 71 q               | 12 DC2 50 32 <b>2</b> 82 52 <b>R</b> 114 72 <b>r</b>    | 13 DC3 51 33 <b>3</b> 83 53 <b>S</b> 115 73 <b>s</b>    | 14 DC4 52 34 <b>4</b> 84 54 <b>T</b> 116 74 <b>t</b>    | 15 NAK 53 35 <b>5</b> 85 55 <b>U</b> 117 75 <b>u</b>    | 16 SYN 54 36 6 86 56 V 118 76 V                         | 17 ETB 55 37 7 87 57 W 119 77 W    | 18 CAN 56 38 <b>B</b> 88 58 <b>X</b> 120 78 <b>X</b>    | 19 EM 57 39 9 89 59 Y 121 79 Y                | 1A SUB 58 3A : 90 5A Z 122 7A Z    | IB ESC 59 3B ; 91 5B [ 123 7B {               | 1C FS 60 3C < 92 5C 1 124 7C 1                           | 1D GS 61 3D = 93 5D 1 125 7D }    | IE RS 62 3E > 94 5E ^ 126 7E ~    |
| ASCII | dec hex dec hex dec hex dec hex | 0 00 NUL 32 20 64 40 😰 96 60 .       | 1 01 SOH 33 21 ! 65 41 A 97 61 a      | 2 02 STX 34 22 " 66 42 B 98 62 b              | 3 03 ETX 35 23 <b>#</b> 67 43 <b>C</b> 99 63 <b>c</b> | 4 04 EOT 36 24 <b>\$</b> 68 44 <b>D</b> 100 64 <b>d</b> | 5 05 ENQ 37 25 % 69 45 E 101 65 e | 6 06 ACK 38 26 & 70 46 F 102 66 F             | 7 07 BEL 39 27 1 71 47 G 103 67 g   | 8 08 BS 40 28 <b>(</b> 72 48 <b>H</b> 104 68 <b>h</b> | 9 09 HT 41 29 1 73 49 1 105 69 1              | 10 0A LF 42 2A ¥ 74 4A J 106 6A j | 11 0B VT 43 2B + 75 4B K 107 6B K | 12 0C FF 44 2C , 76 4C L 108 6C I | 13 0D CR 45 2D - 77 4D M 109 6D m | 14 0E SO 46 2E . 78 4E N 110 6E n | 15 0F SI 47 2F 1 79 4F 0 111 6F 0 | 16 10 DLE 48 30 <b>0</b> 80 50 <b>P</b> 112 70 <b>p</b> | 17 11 DC1 49 31 1 81 51 Q 113 71 G            | 18 12 DC2 50 32 <b>2</b> 82 52 <b>R</b> 114 72 <b>r</b> | 19 13 DC3 51 33 <b>3</b> 83 53 <b>S</b> 115 73 <b>8</b> | 20 14 DC4 52 34 <b>4</b> 84 54 <b>T</b> 116 74 <b>t</b> | 21 15 NAK 53 35 <b>5</b> 85 55 <b>U</b> 117 75 <b>u</b> | 22 16 SYN 54 36 <b>G</b> 86 56 <b>V</b> 118 76 <b>V</b> | 23 17 ETB 55 37 7 87 57 W 119 77 W | 24 18 CAN 56 38 <b>B</b> 88 58 <b>X</b> 120 78 <b>X</b> | 25 19 EM 57 39 9 89 59 Y 121 79 Y             | 26 1A SUB 58 3A . 90 5A Z 122 7A Z | 27 1B ESC 59 3B , 91 5B [ 123 7B {            | 28 1C FS 60 3C < 92 5C 1 124 7C 1                        | 29 1D GS 61 3D = 93 5D J 125 7D } | 30 IE RS 62 3E > 94 5E ^ 126 7E ~ |

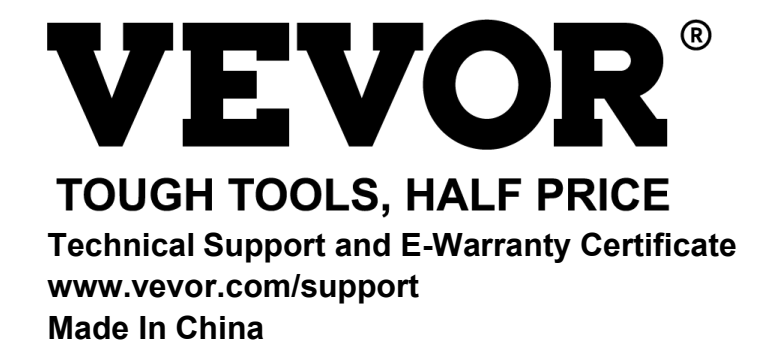